#### Table of Contents

| 1. | Log into UTShare/FLUID  | 2   |
|----|-------------------------|-----|
| 2. | Online W-2/W-2c Consent | . 4 |

#### 1. Log into UTShare/FLUID

- Go to <u>www.utsa.edu</u>
- From the UTSA home page, click on myUTSA

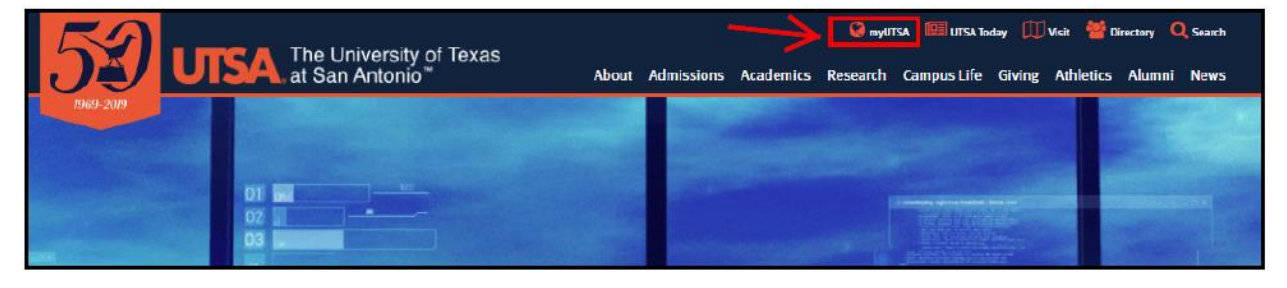

• Click on UTShare/PeopleSoft

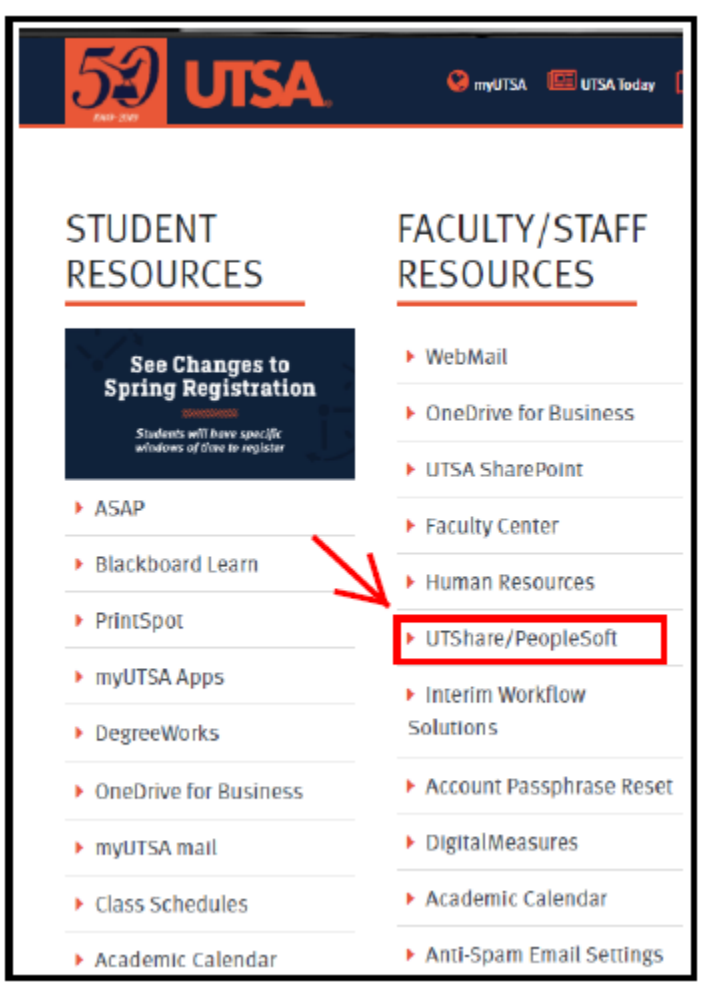

• Select The University of Texas at San Antonio from the drop down list

| UT 🐹 SHARE                                                                                                    |
|----------------------------------------------------------------------------------------------------|
| Select your home institution                                                                                                    |
| UT Share requires that you authenticate with your home institution. Please either select it from the list below, then click 'Select', or you may use the search-as-you-type feature by typing a partial name into the search box below, then clicking 'Search'. |
| Please do not create a bookmark or favorite in your web browser on this page. This page is not part of<br>the application you are accessing. You may create a bookmark/favorite after you complete the authentication<br>process.                               |
| Enter organization name (partials ok):                                                                                                    |
| Search                                                                                                    |
| Or choose from a list:                                                                                                    |
| The University of Texas at San Antonio                                                                                                    |
| Need assistance?<br>Send email to your local help desk with a description of the problem:<br>University of Texas at Arlington ▼ Select                                                                                                    |

• Enter your login credentials with your network ID and passphrase

| UTSA                                                                                                    |                                                                                                    |
|----------------------------------------------------------------------------------------------------|----------------------------------------------------------------------------------------------------|
| The University of Texas at S                                                                                                    | an Antonio™                                                                                                    |
| Login to<br>my.utshare.utsystem.edu                                                                                                    |                                                                                                    |
| myUTSA ID                                                                                                    | Forgot your password?                                                                                                    |
|                                                                                                    | » Need Help?                                                                                                    |
|                                                                                                    | Acceptable Use Policy                                                                                                    |
| Password                                                                                                    |                                                                                                    |
|                                                                                                    |                                                                                                    |
|                                                                                                    |                                                                                                    |
| Login                                                                                                    |                                                                                                    |
|                                                                                                    |                                                                                                    |
| For security reasons, please exit your We<br>are done accessing services that require a<br>public computer or kiosk.                                                                               | b browser and/or log out completely when you<br>authentication, especially if you are using a                                                                                                    |
| This is a logon server for multiple web services                                                                                                    | s, please do not bookmark this page.                                                                                                    |
| This computer application is the property of Tr<br>unauthorized use of this application may lead<br>Use of this application, authorized or unauthor<br>and the user's acknowledgement of accountab | e University of Texas at San Antonio. Improper or<br>to criminal prosecution or other disciplinary action.<br>ized, constitutes consent to monitoring of the system<br>ility and responsibility. |

#### 2. Online W-2/W-2c Consent

Upon entering PeopleSoft/UTShare, the home page is your Employee Self Service page.

• Select Payroll and Compensation Tile

| UTSA |                                                                                                    | - Employee                                            | Self Service                                                   |                | Â | q | ۲ | : 0 |
|------|----------------------------------------------------------------------------------------------------|-------------------------------------------------------|----------------------------------------------------------------|----------------|---|---|---|-----|
|      | UTSAAnnouncements<br>IMPORTANT - Pay Advice<br>Carlos Gonzaleo.<br>REMINDER Notice to all C<br>Carlos Gonzales. | ESS Instructions<br>venefits eligible employees regar | Approvals                                                      | My Reports     |   |   |   |     |
|      | Expenses<br>You are not authorized for this page.                                                               | Payroll and Compensation                              | Personal Details                                               | Talent Profile |   |   |   |     |
|      | Time and Attendance                                                                                             | Benefits Summary                                      | UTSA Business Solutions Center<br>Rowdy<br>Exchange<br>Xtender | eForms         |   |   |   |     |
|      |                                                                                                    | •••                                                   |                                                                |                |   |   |   | c   |

You are taken by default to the Pay check section.

• Select View W-2/W-2c Consent navigation collection

| C Employee Self Service | Payroll and Compensation                                                                                                    |          | ď        | ۲         | :    | ٩      |
|-------------------------|----------------------------------------------------------------------------------------------------|----------|----------|-----------|------|--------|
| 📷 Pay                   | W-2/W-2c Consent                                                                                                    |          |          |           |      |        |
| 📄 Direct Deposit        | You currently receive W-2 or W-2c paper forms by mail                                                                                                    |          |          |           |      |        |
| W-4 Tax Information     | Complete this section to give your consent by using the check box below and click submit. Your consent will<br>withdrawal request or are no longer employed                                                               | emain in | effect i | until you | subm | ita    |
| Tiew W-2/W-2c Forms     | In the consent is received, w-2 and w-2c forms will be malled to the address on your employee record. See En<br>confirm or change your mailing address.<br>If you have any questions, please contact your Payroll Office. | npioyee  | Sell Se  | vice in t | UTSN | are to |
| W-2/W-2c Consent        | I consent to receive W-2 or W-2c forms electronically                                                                                                    |          |          |           |      |        |
|                         |                                                                                                    |          |          |           |      |        |
|                         | Submit                                                                                                    |          |          |           |      |        |
|                         |                                                                                                    |          |          |           |      |        |
|                         |                                                                                                    |          |          |           |      |        |
|                         | 11                                                                                                    |          |          |           |      |        |

- Select the box which indicates, I consent to receive W-2 or W-2c forms electronically.
- Click the **Submit** button.

| Service Self Service  | Payroll and Compensation                                                                                                    | Â                                                                                                    | Q       | ۲       | :      | ٢      |
|-----------------------|----------------------------------------------------------------------------------------------------|----------------------------------------------------------------------------------------------------|---------|---------|--------|--------|
| 📷 Pay                 | W-2/W-2c Consent                                                                                                    |                                                                                                    |         |         |        |        |
| Direct Deposit        | You currently receive W-2 or W-2c paper forms by mail                                                                                                    |                                                                                                    |         |         |        |        |
| 📄 W-4 Tax Information | Complete this section to give your consent by using the check box below and click submit. Your conser<br>withdrawal request or are no longer employed                                                                                      | Complete this section to give your consent by using the check box below and click submit. Your consent will remain in effect until you submit withdrawal request or are no longer employed |         |         |        |        |
| View W-2/W-2c Forms   | <ul> <li>In the units received, w-2 and w-2 it to this will be marked to the address on your employee record, s confirm or change your mailing address.</li> <li>If you have any questions, please contact your Payroll Office.</li> </ul> | see Employee                                                                                                    | 3611 36 | vice in | UT SIN | are to |
| W-2/W-2c Consent      | I consent to receive W-2 or W-2c forms electronically                                                                                                    |                                                                                                    |         |         |        |        |
|                       | Submit                                                                                                    |                                                                                                    |         |         |        |        |
|                       |                                                                                                    |                                                                                                    |         |         |        |        |
|                       | 1                                                                                                    |                                                                                                    |         |         |        |        |

• Verify Identity by entering your passphrase

| Employee Self Service | Payroll and Compensation                                                                                                    |
|-----------------------|----------------------------------------------------------------------------------------------------|
| 📫 Pay                 | W-2/W-2c Consent                                                                                                    |
| Direct Deposit        | You currently receive W-2 or W-2c paper forms by mail                                                                                                    |
| W-4 Tax Information   | Complete this section to give your consent by using the check box below and click submit. Your consent will remain in effect until you submit a withdrawal request or are no longer employed.<br>If no consent is received, W2 and W22 forms will be mailed to the address on your employee record. See Employee Self Service in UT Share to confirm or change your mailing address.<br>How them concented, choose context wave Band (19th) |
| View W-2MY-2c Forms   | пусствич илу цоналога, ринале соптак усот пирот сится.                                                                                                    |
| W-2/W-2c Consent      | I consent to receive W-2 or W-2c forms electronically                                                                                                    |
|                       | Sobmit           Verify Identity         ×           To protect your privacy, verify your identity by typing your password. If you are not this user, click Cancel.         User ID: 6001288805           User ID: 6001288805         Password                                                                                                    |
|                       | Continue Cancel                                                                                                    |

• Select the check box " I consent to receive W-2 or W-2c forms electronically "

| Service Self Service  | Payroll and Compensation                                                                                                    |
|-----------------------|----------------------------------------------------------------------------------------------------|
| 💼 Pay                 | W-2/W-2c Consent                                                                                                    |
| Direct Deposit        | Pour currently receive W-2 or W-2c paper forms by mail                                                                                                    |
| 📄 W-4 Tax Information | Complete this section to give your consent by using the check box below and click submit. Your consent will remain in effect until you submit a withdrawai request or are no longer employed<br>If no consent is received, W-2 and W-2 forms will be malied to the address on your employee record. See Employee Self Service in UT Share to confirm or change your mailing address. |
| View W-2/W-2c Forms   | n you nave any questions, prease contact your rayion once.                                                                                                    |
| W-2/W-2c Consent      | ☑ I consent to receive W-2 or W-2c forms electronically                                                                                                    |
|                       | Submit<br>be mailed to the address on your employee record.<br>See Employee Self Service in UT Share to confirm<br>or change your mailing address.<br>If you have any questions, please contact your<br>Payroll Office.                                                                                                    |
|                       | II Consent to receive W.2 or W.2c forms<br>electronically                                                                                                    |
|                       | Submit                                                                                                    |

- You have now completed the process to elect to receive an electronic W-2.
- You will receive a confirmation email.

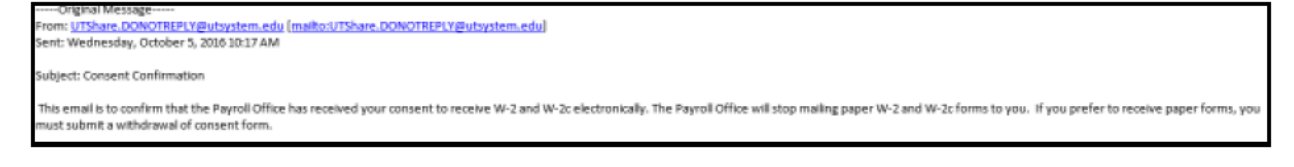